## Number: 21 Objective: Changing the GST/Tax amount Commands used: Utilities | Preferences

To change the GST/Tax name, simply go to **Utilities | Preferences**. This will bring up a dialog box similar to the following.

| Preferences                   |         |     |    | × |
|-------------------------------|---------|-----|----|---|
| Input pitch as                | Degrees | 1   |    |   |
| Units                         | Metric  | 1   |    |   |
| Terminology                   | English | l I |    |   |
| Currency symbol               | \$      | 1   |    |   |
| Currency field width          | 10      | ÷   |    |   |
| Tax name                      | GST     |     |    |   |
| Tax percentage                | 10.00   | 1)  |    |   |
| Payment terms for job details | 7 days  |     |    |   |
| Data file directory           | 1       |     | 1  |   |
| Cancel                        |         |     | Ok |   |

To change the tax name simply click on the field and change the name to the desired name. At this point, you will not be able to change the percentage. Click **OK** and then go back into **Preferences**. The tax percentage will now be able to be changed. Change it to the required number, click **OK**, and you are done.

If you want to keep the Tax name as **GST** but want to change the percentage, repeat the previous steps and change the tax name to **GST.** (Notice the full stop after the **T**). With this done you can now change the Tax percentage.

Information in this note is applicable to Applicad's Steep Roof Products: Sorcerer, Roof Magician and Roof Wizard.